## Informacja serwisowa dotycz programu Kadry Płace i ZUS PRO w wersji 9.8 xx

Nowa wersja programu Kadry Place i ZUS PRO 9.8 wymaga Microsoft SQL Serwer 2014.

Dla użytkowników, którzy mają zainstalowany Microsoft SQL Serwer 2005 konieczne jest wykonanie archiwizacji baz danych oraz bazy Common Data.

W kolejnym kroku należy przejść przez aktualizację bazy danych Microsoft SQL Serwer 2008. Po aktualizacji baz danych do wersji Microsoft SQL Serwer 2008 można zainstalować Microsoft SQL Serwer 2014.

Uwaga! Instalacja Microsoft SQL Serwer 2014 bezpośrednio na Microsoft SQL Serwer 2005 nie zaktualizuje baz danych.

Uwaga! Proponujemy pozostawienie Microsoft SQL Serwer 2005 ponieważ z tego serwera mogą korzystać inne programy, z których korzysta klient.

Po zabezpieczeniu danych w kolejnym kroku pobrać Microsoft SQL Server 2008 z linku: <u>https://www.microsoft.com/en-us/download/details.aspx?id=1695</u>.

Otworzy się poniższe okno, w którym kliknij w opcję "New installation or add features to an existing installation".

| 1 SQL Server Installation Center        |                                                                                                    |
|-----------------------------------------|----------------------------------------------------------------------------------------------------|
| Planning<br>Installation<br>Maintenance | New installation or add features to an existing installation.<br>Launch a wizard to install SQL Server 2008 R2 in a non-clustered environment or to add<br>features to an existing SQL Server 2008 R2 instance. |
| Tools<br>Resources                      | Upgrade from SQL Server 2000, SQL Server 2005 or SQL Server 2008<br>Launch a wizard to upgrade SQL Server 2000, SQL Server 2005 or SQL Server 2008 to SQL<br>Server 2008 R2.                                    |
| Advanced<br>Options                     | Search for product updates<br>Search Microsoft Update for SQL Server 2008 R2 product updates.                                                                                                    |
|                                         |                                                                                                    |
|                                         |                                                                                                    |
| SQL Server 2008 R2                      |                                                                                                    |

Zaznacz opcję "I accept the licence terms" i kliknij w NEXT.

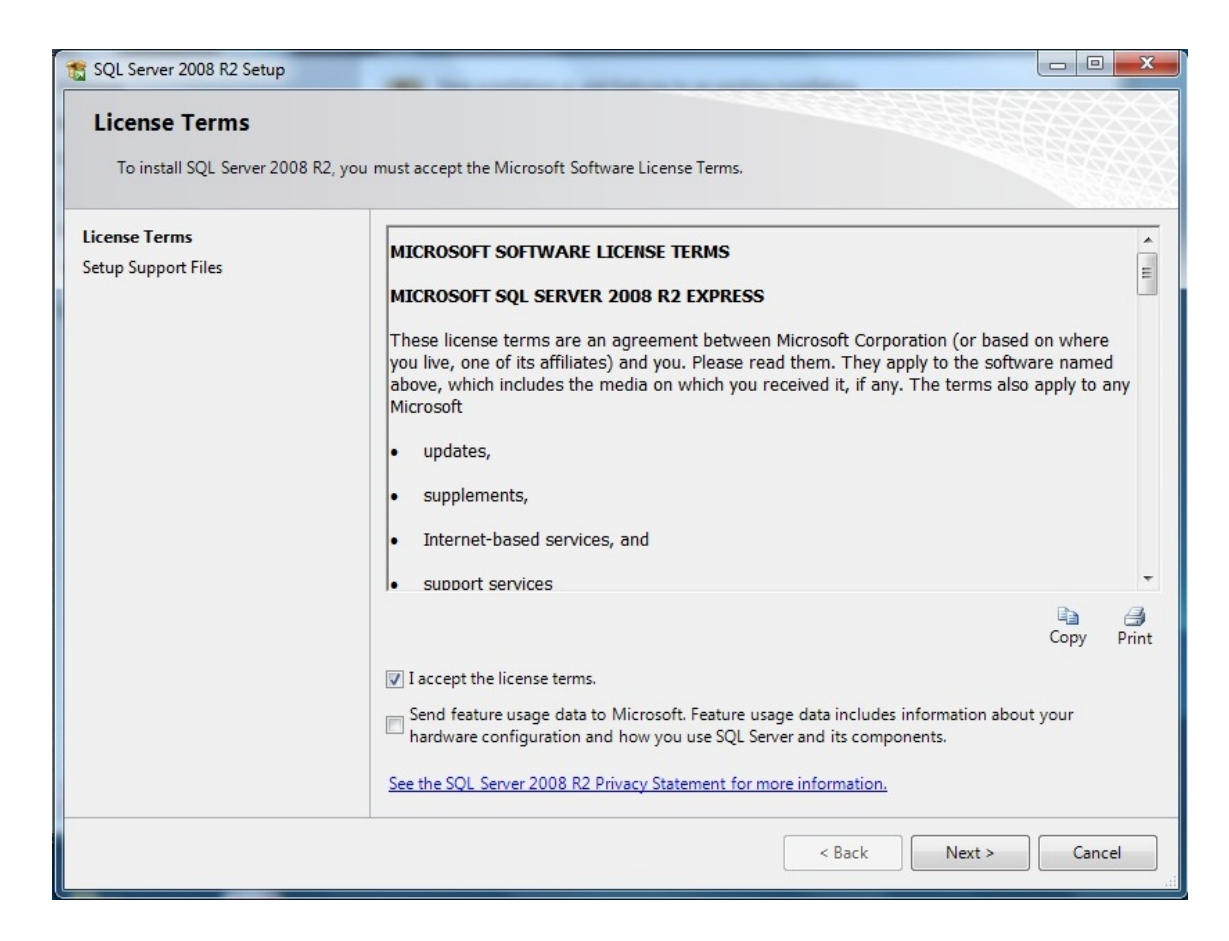

Zaznacz trzy poniższe opcje i kliknij w NEXT.

| Select the Express features to in                                                                                                    | stall.                                                                                                    |                                                              |                                                                                                    |
|----------------------------------------------------------------------------------------------------|----------------------------------------------------------------------------------------------------|--------------------------------------------------------------|----------------------------------------------------------------------------------------------------|
| Setup Support Rules<br>Feature Selection<br>Installation Rules<br>Instance Configuration<br>Disk Space Requirements<br>Server Configuration<br>Database Engine Configuration<br>Error Reporting<br>Installation Configuration Rules<br>Installation Progress<br>Complete | Features:<br>Instance Features<br>I Database Engine Services<br>I SQL Server Replication<br>Shared Features<br>I SQL Client Connectivity S<br>Redistributable Features | s<br>n<br>SDK                                                | Description:<br>Server features are instance-aware<br>and have their own registry hives.<br>They support multiple instances on a<br>computer. |
|                                                                                                    | Select All Unselect All<br>Shared feature directory:<br>Shared feature directory (x86):                                                                                | C:\Program Files\Microsoft S<br>C:\Program Files (x86)\Micro | SQL Server\                                                                                                    |

Zaznacz kropkę w polu "Named instance" i wpisz następującą nazwę instancji (dużymi literami) np BIZNESMENPRO2008, a następnie kliknij w NEXT.

| Setup Support Rules <ul> <li>Default instance</li> <li>Installation Rules</li> </ul> Instance Configuration <ul> <li>Disk Space Requirements</li> <li>Server Configuration</li> <li>Database Engine Configuration</li> <li>Error Reporting</li> <li>Instance root directory:</li> <li>C:\Program Files\Microsoft SQL Server\</li> <li>SQL Server directory:</li> <li>C:\Program Files\Microsoft SQL Server\MSSQL10_50.BIZNESMENPRO</li> <li>Installed instances:</li> <li>Instance Name Instance ID Features Edition Version</li> </ul>                                    | SQL Server 2008 R2 Setup<br>Instance Configuration<br>Specify the name and instance                        | ID for the instance of SQL S                                  | erver. Instance II           | ) becomes part of th        | e installation path. |             |
|----------------------------------------------------------------------------------------------------|----------------------------------------------------------------------------------------------------|---------------------------------------------------------------|------------------------------|-----------------------------|----------------------|-------------|
| Instance Configuration       Instance ID:       BIZNESMENPRO         Server Configuration       Instance root directory:       C:\Program Files\Microsoft SQL Server\         Database Engine Configuration       Instance root directory:       C:\Program Files\Microsoft SQL Server\         Installation Configuration Rules       SQL Server directory:       C:\Program Files\Microsoft SQL Server\MSSQL10_50.BIZNESMENPRO         Installation Progress       Installed instances:       Instance Name       Instance ID       Features       Edition       Version | Setup Support Rules<br>Feature Selection<br>Installation Rules                                             | <ul> <li>Default instance</li> <li>Named instance:</li> </ul> | BIZNESMENF                   | RO                          |                      |             |
| Error Reporting<br>Installation Configuration Rules<br>Installation Progress<br>Complete<br>Installed instances:<br>Instance Name Instance ID Features Edition Version                                                                                                    | Instance Configuration<br>Disk Space Requirements<br>Server Configuration<br>Database Engine Configuration | Instance ID:<br>Instance root directory                       | BIZNESMENF<br>: C:\Program F | RO<br>ïiles∖Microsoft SQL S | erver\               |             |
| Instance Name Instance ID Features Edition Version                                                                                                    | Error Reporting<br>Installation Configuration Rules<br>Installation Progress<br>Complete                   | SQL Server directory:<br>Installed instances:                 | C:\Program F                 | iles\Microsoft SQL Se       | erver\MSSQL10_50.BI  | IZNESMENPRO |
|                                                                                                    |                                                                                                    | Instance Name                                                 | Instance ID                  | Features                    | Edition              | Version     |
|                                                                                                    |                                                                                                    |                                                               |                              |                             |                      |             |

W pozycji SQL Server Browser ustaw Automatic w polu Startup Type, Kliknij w NEXT.

| SQL Server 2008 R2 Setup                                              |                               |                                |                 |              | X  |
|-----------------------------------------------------------------------|-------------------------------|--------------------------------|-----------------|--------------|----|
| Server Configuration                                                  |                               |                                |                 |              |    |
| Specify the service accounts and                                      | collation configuration.      |                                |                 |              |    |
| Setup Support Rules<br>Feature Selection                              | Service Accounts Collation    |                                |                 |              |    |
| Installation Rules                                                    | Microsoft recommends that you | use a separate account for eac | h SQL Server se | ervice.      |    |
| Instance Configuration                                                | Service                       | Account Name                   | Password        | Startup Type |    |
| Disk Space Requirements                                               | SQL Server Database Engine    | NT AUTHORITY\NETW              |                 | Automatic    | -  |
| Server Configuration                                                  | SQL Server Browser            | NT AUTHORITY\LOCA              |                 | Automatic    | -  |
| Installation Configuration Rules<br>Installation Progress<br>Complete |                               |                                |                 |              |    |
|                                                                       |                               | < Back Next >                  | Cano            | el He        | lp |

Zaznacz kropkę w polu "Mixed Mode" i wprowadź następujące hasło: tr#\$AbBIZ3, w dwóch polach Enter password i Confirm password, a następnie kliknij w NEXT.

| Setup Support Rules       Account Provisioning Data Directories User Instances FILESTREAM         Feature Selection       Installation Rules         Installation Rules       Specify the authentication mode and administrators for the Database Engine.         Instance Configuration       Authentication Mode         Disk Space Requirements       Windows authentication mode         Server Configuration       Windows authentication mode         Database Engine Configuration       Mixed Mode (SQL Server authentication and Windows authentication)         Error Reporting       Specify the password for the SQL Server system administrator (sa) account.         Installation Progress       Confirm password:         Complete       Specify SQL Server administrators         Lenovo-Komputer/Lenovo (Lenovo)       SQL Server administrators have unterstricted access to the Database Engine.         Add Current User       Add | SQL Server 2008 R2 Setup Database Engine Config Specify Database Engine authent                                                                                                    | juration                                                                                                    | inistrators and data                                                                                      | directories.                                                              |                                                                          |                                                                                     |
|----------------------------------------------------------------------------------------------------|----------------------------------------------------------------------------------------------------|----------------------------------------------------------------------------------------------------|----------------------------------------------------------------------------------------------------|---------------------------------------------------------------------------|--------------------------------------------------------------------------|-------------------------------------------------------------------------------------|
| Lenovo-Komputer\Lenovo (Lenovo)       SQL Server administrators have unrestricted access to the Database Engine.         Add Current User       Add                                                                                                    | Setup Support Rules<br>Feature Selection<br>Installation Rules<br>Instance Configuration<br>Disk Space Requirements<br>Server Configuration<br><b>Database Engine Configuration</b><br>Error Reporting<br>Installation Configuration Rules<br>Installation Progress<br>Complete | Account Provisioning<br>Specify the authent<br>Authentication Mod<br>Windows authen<br>Mixed Mode (SQ<br>Specify the password<br>Enter password:<br>Confirm password:<br>Specify SQL Server a | Data Directories<br>ication mode and ad<br>tication mode<br>L Server authenticat<br>of for the SQL Server | User Instances<br>dministrators for<br>ion and Windov<br>r system adminis | FILESTREAM<br>the Database Er<br>vs authentication<br>strator (sa) accou | ngine.<br>)<br>int.                                                                 |
|                                                                                                    |                                                                                                    | Lenovo-Komputer                                                                                                    | Lenovo (Lenovo)                                                                                           | nove                                                                      |                                                                          | SQL Server<br>administrators have<br>unrestricted access to<br>the Database Engine. |

W kolejnych kilku wyświetlanych oknach kliknij w opcję NEXT, a w ostatnim, poniższym kliknij w CLOSE.

W kolejnym kroku w programie Sql Server Configuration Menager zatrzymać serwer Microsoft SQL Server 2005 domyślnie będzie to BIZNESMENPRO.

Następnie przejść do katalogu gdzie znajduję się baza BiznesmenCommon i wyciąć ją do innego katalogu w celu zachowania kopii. Standardowo baza BiznesmenCommon powinna znajdować się w katalogu C:\ProgramData\BiznesmenPRO\CommonData, lokalizacja ta może się różnić.

Uruchomić program Kadry, Płace i ZUS PRO. Pojawi się okienko

| Konfiguracja serwera bazy da          | nych                               |          |                   |
|---------------------------------------|------------------------------------|----------|-------------------|
| Instancja serwera:<br>Zabezpieczenia: | DESKTOP_2MM40NK\BIZNESMENPRO       | <b>_</b> | ок                |
| Rodzaj autoryzacji:                   | Za pomocą konta systemu Sql serwer | •        | Testuj połączenie |
| Użytkownik:                           |                                    |          | Anuluj            |
| Hasło:                                |                                    |          |                   |
|                                       |                                    |          |                   |
|                                       |                                    |          |                   |

Instancja serwera – należy podać nowo powstałą instancje składającą się nazwy komputera oraz instancji w tym wypadku będzie to DESKTOP\_2MM40NK/BIZNESMENPRO2008

Rodzaj autoryzacji - pozostawiamy bez zmian.

Użytkownik - w tym polu należy wpisać "sa"

## Hasło – wpisujemy tr#\$AbBIZ3

| Konfiguracja serwera bazy dar          | nych                               |          |                   |
|----------------------------------------|------------------------------------|----------|-------------------|
| Instancja serwera:                     | DESKTOP_2MM40NK\BIZNESMENPRO2008   | <b>_</b> | ок                |
| Zabezpieczenia:<br>Rodzaj autoryzacji: | Za pomocą konta systemu Sql serwer |          | Testuj połączenie |
| Użytkownik:                            | sa                                 |          | Anuluj            |
| Hasło:                                 | tr#\$AbBIZ3                        |          |                   |
|                                        |                                    |          |                   |
|                                        |                                    |          |                   |

i wybieramy opcję OK.

Przy starcie programu utworzy nową bazę CommonData. Po całkowitym uruchomieniu programu zapyta on czy utworzyć nową bazę danych. Wybieramy opcję Nie, po czym podłączamy wszystkie bazy danych. Druga opcją i bezpieczniejszą jest podłączenie jednej z baz danych i przywrócenie z kopii CommonData. Następnie po kolei trzeba przywrócić wszystkie bazy z kopii.

Po wykonaniu tej czynności sprawdzić każdą bazę czy się uruchamia. Po potwierdzeniu można przejść do aktualizacji baz danych do kolejnej wersji.

W tym celu również należy zabezpieczyć dane znajdujących się na komputerze po przez wykonanie kopii baz danych oraz BiznesmenCommon. Aktualizacja baz danych do wersji Microsoft SQL Server 2014 odbywa się w identyczny sposób. Należy pamiętać żeby przywrócić nowo utworzone kopie już na Microsoft SQL Server 2008 i nadać nową nazwę instancja serwera np. BIZNESMENPRO2014.

Po wykonaniu tych czynności można zaktualizować Kadry, Płace i ZUS PRO do wersji 9.8